## 一、线上请假系统流程

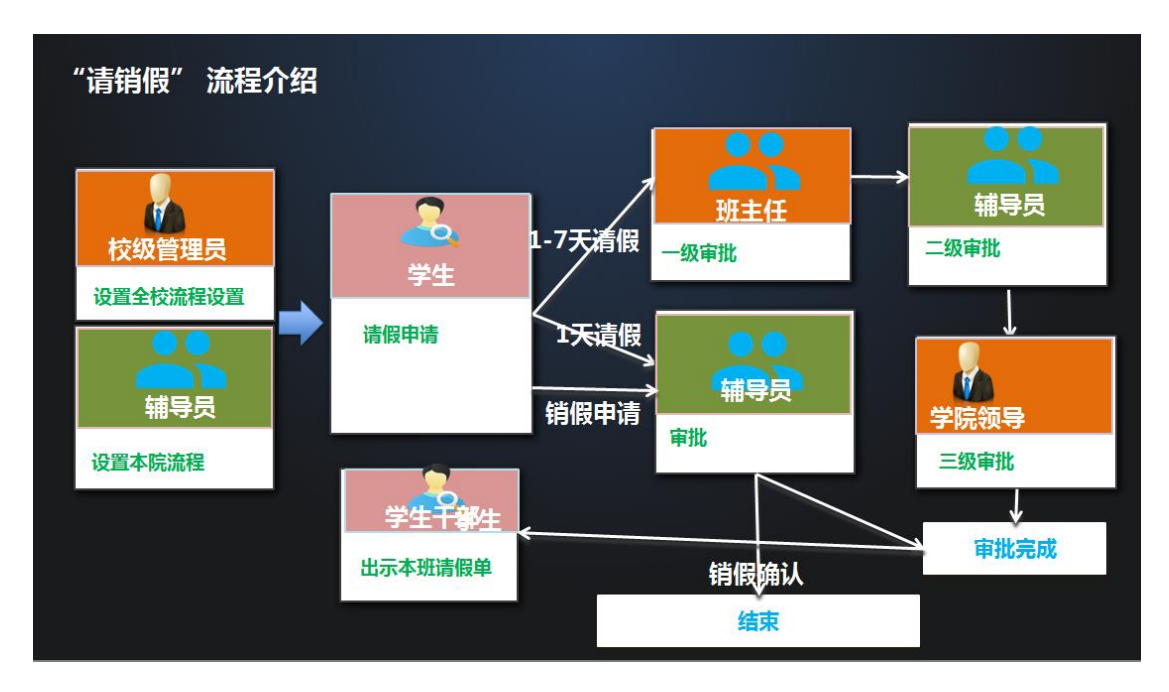

#### 二、请假申请

① 进入企业微信,找到"学生请假"应用

2 填写请假申请:

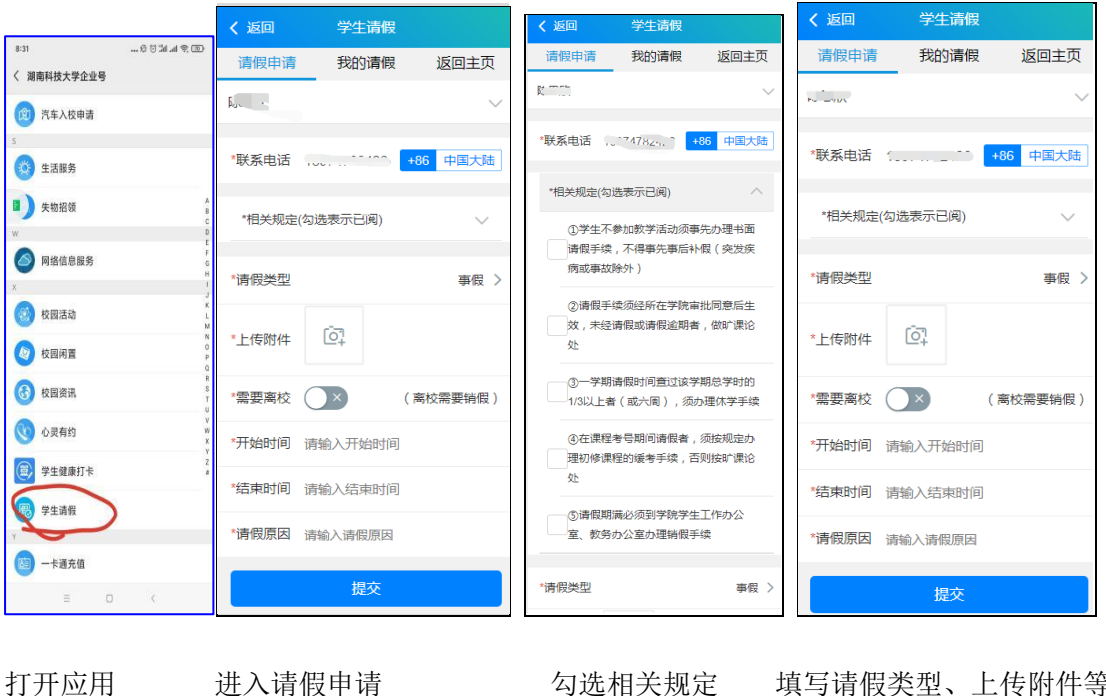

勾选相关规定

填写请假类型、上传附件等

#### 18.18 11 2 (a) ★ 57 我的请假 く返回 < 学生请假 ... 我的请假 请假申请 返回主页 申请时间: 2021-04-21 15:05:31 【请假】审批结果提醒:您有一条请假审批通过 请假日 2021-04-22 08:00~2021-04-30 20:00 期: 请假时长: 事假 离校8天 请前查看 请假状态: 待学工处审批 2021-04-21 13:29:10 申请时间: 请假日 2021-04-21 13:30~2021-04-21 期: 15:30 【请假】审批结果提醒:您有一条请假审批被驳 期: 请假时长: 事假 0.57 审批结果: 被驳回: 驳回原因: 身份证在有效期内 请假状态: 驳回 驳回原因: 否 前往查看 2021-04-21 10:29:30 由语时间: 请假日 2021-04-21 10:30~2021-04-29 期: 10:30 期: 【请假】审批结果提醒:您有一条请假审批被驳 请假时长: 事假 离校8天 请假状态: 休假中 审批完成 审批结果: 被驳回: 驳回原因:2 去销假 出示二维码 前往查看 2021-04-14 05:59:19 申请时间: 请假日 2021-04-14 06:00~2021-04-23 【请假】审批结果提醒: 您有一条请假审批被驳 05:58 期: 请假时长: 事假 8₹ 审批结果: 被驳回: 请假状态: 审批完成 驳回原因: 2 雲前往办公室当面请假 ۲ 主页 服务 消息 :维码 + 我要请假

## 三、请假审批结果查看

审批通过后企业微信会提醒你申请的请假审批结果,通过或者驳回,如果需要前往办公室当面请假的会标红提示。

### 四、销假

如果请假申请中点击"需要离校",待请假期满,返校后需要点击销假,进行销假操作。

| く返回   | 我的请假                |                 |
|-------|---------------------|-----------------|
| 请时间:  | 2020                | -11-25 20:45:56 |
| 髑日期:  | 2020-11-26 08:00~20 | 20-11-26 22:00  |
| 请假时长: | 病假                  | 离校1天            |
| 青假状态: | 已销假                 | 结束              |
| 申请时间: | 2020                | -11-25 12:49:12 |
| 清假日期: | 2020-11-25 13:48~20 | 20-11-28 12:48  |
| 青假时长: | 事假                  | 离校2天            |
| 青假状态: | 待销假                 | 审批完成            |
|       |                     |                 |
| 去销假   | - H3                | 示二维码            |
|       |                     |                 |
| 申请时间: | 2020                | -11-25 12:40:13 |
| 请假日期: | 2020-11-25 12:40~20 | 020-11-26 12:39 |
| 请假时长: | 事假                  | 离校1天            |
| 请假状态: | 待销假                 | 审批完成            |
|       |                     | - 48-77         |
| 去销假   | Щ;                  | 示               |
|       |                     |                 |
| 申请时间: | 2020                | -11-24 15:41:19 |
| 请假日期: | 2020-11-24 15:41~20 | 020-11-24 22:47 |
| 请假时长: | 事假                  | 离校1天            |
| A 150 | 待销假                 |                 |
| る。返回  |                     | り戎要请假           |

注意: 返校后必须进行销假操作, 否则该请假被视为未结束

# 五、班干部出示同学请假单

班干部可以查看本班的请假情况,在上课时出示请假单给任课老师。点击出示请假单能看 到本班同学的请假详情;可按姓名进行查询。

|                         | Q、点击搜索                 |                 |
|-------------------------|------------------------|-----------------|
|                         |                        |                 |
| 姓名:                     |                        | 许志红             |
| 申请时间:                   | 2020                   | -11-25 12:49:12 |
| 请假日期:                   | 2020-11-25 13:48~20    | 020-11-28 12:48 |
| 请假时长:                   | 事假                     | 离校2天            |
| 请假状态:                   | 待销假                    | 审批完成            |
| 出示清                     | 假单                     |                 |
| 姓名:                     |                        | 许志红             |
| 申请时间:                   | 间: 2020-11-25 12:40:13 |                 |
| 请假日期:                   | 2020-11-25 12:40~20    | 020-11-26 12:39 |
| 请假时长:                   | 事假                     | 离校1天            |
| 请假状态:                   | 待销假                    | 审批完成            |
| 出示请                     | 假单                     |                 |
| 姓名:                     |                        | 许志红             |
|                         | 2020                   | -11-24 15:41:19 |
| 申请时间:                   | 2020-11-24 15:41~20    | 020-11-24 22:47 |
| 申请时间:<br>请假日期:          |                        |                 |
| 申请时间:<br>请假日期:<br>请假时长: | 事假                     | 离校1天            |

| < | 返回            | 我班同学请假单                             |
|---|---------------|-------------------------------------|
|   | 姓名:           | 许志红(女,2019级 , 18373025497)          |
|   | 数学与计算科        | ↓学学院,数学与应用数学,19数学1班                 |
|   | 休假时间:         | 2020-11-25 13:48 ~ 2020-11-28 12:48 |
|   | 请假时长:2        | 天 审批状态:审 <mark>批完成</mark>           |
|   | 班主任意          | 见: 班主任审批意见                          |
|   |               | 李大静 - 2020-11-25 14:03:00           |
|   | 辅 导 员<br>一意见: | 辅导员审批意见辅导员审批意见<br>辅导员审批意见           |
|   |               | 李大静 - 2020-11-25 14:10:43           |
|   | 学院意见          | 学院审批同意                              |
|   |               | 刘学泳 - 2020-11-25 21:13:28           |
|   | 送闭            |                                     |